## User list

You can open the user list via the command **System/User list** or via the macro "user" under **green** *i/Macros* to call up the user list.

In this list you can see all computers in the network that work with PC CADDIE.

| ist          |                        |                   |                                                               |          |
|--------------|------------------------|-------------------|---------------------------------------------------------------|----------|
| ame          | PC                     | Activity          | Open files                                                    | OK OK    |
| ester, Timo* | PC1\Timo               | 10.10.16 16:44:46 | 6416:: CLUB\PCC_ALOG PCC_USER GOLFSECU PCC_KASS: GOLFBEIT: GO |          |
| ff           | PC1\Time<br>DC20 Couch | 12.07.16 15:28:28 | 3 2016b-32, 28.06.16-08:27:08-                                | X Cancel |
| ff<br>ff     | PC2\Sarah<br>PC2\Sarah | 10.10.16          | -                                                             |          |
|              |                        |                   |                                                               |          |
|              |                        |                   |                                                               |          |
|              |                        |                   |                                                               |          |
|              |                        |                   |                                                               |          |
|              |                        |                   |                                                               |          |
|              |                        |                   |                                                               |          |
|              |                        |                   |                                                               |          |
| Reload lis   | t FS Details           | F7 Administrate F | 9 Lock other stations Release locking End all F               | 2        |

- 1. In the first column **Name** column shows the name of the user who is logged in to PC CADDIE (name with which he is stored in the password management).
- 2. The second column **PC** column shows the name of the computer in the network. This name is defined under Windows in the system property (e.g. server, WS cash register, WS secretary).
- 3. The third column **Activity** column shows when PC CADDIE was last used on this computer.
- 4. **Open Files** shows which PC CADDIE databases are open and currently in use. Here you can check whether all workstations are using the same PC CADDIE version. You should definitely pay attention to this. If you have loaded an update, you can quickly check whether the update has already been loaded on all workstations. In this example, both workstations have the same version; if a different version is active, a date would appear before the databases are displayed.

The PC CADDIE Support Team can use the function keys to execute various macros, lock and unlock workstations.

TIP Before you want to make any changes here, please contact the PC CADDIE Support Team.